**Process:** To approve an online subaward invoice for payment based on email notification through the workflow process.

#### PROCEDURES

Click on the link listed in your notification email to access the invoice (it will look like this example).

| From: Workflow SAP System Account < <u>WFBATCH@UKY.ED</u> |
|-----------------------------------------------------------|
| Sent: Tuesday, August 1, 2023 1:14 PM                     |
| To: Cecil, Darin R. < <u>darin.cecil@uky.edu</u> >        |
| Subject: Please review Invoice 358722-358723              |

Please review the Invoice in the link below from your subawardee. If the expenses are consistent with the budget and they are reasonable for the progress achieved at this time, please approve the attached as soon as possible to ensure payment is released within 30 calendar days of receipt of this Invoice

If you are unable to approve the invoice because it is over the budgeted amount, progress is unsatisfactory at this time, or any other issues with the scope of work or invoice, please include the subawards@uky.edu email address on your correspondence with the subawardee about non-payment or possible payment delays pending resolution.

Please review Invoice 358722-358723

Click on the link below to access your Universal Work List:

**NOTE:** The email notification is only sent when the invoice is initially routed for certification. The invoice can be accessed either by the original email notification or by going directly to your workflow via the myUK portal (myuk.uky.edu/irj/portal ).

After directed to the workflow tab, click on the "Approve Subaward Invoice XXX with Value XXX" on the task list that matches the email, and then click process invoice at the bottom of the screen.

**NOTE**: If you are not logged in to SAP, the system will prompt you to log on, then direct you to the workflow tab.

https://nam04.safelinks.protection.outlook.com/?url=http%3A%2F%2Fgo.uky.edu%2Fmyuk\_uwl&data=05%7C01%7CTravis.Montgomery%40uky.edu% 7C31e5e2f6dd544d80748d08db94315954%7C2b30530b69b64457b818481cb53d42ae%7C0%7C638266711899974485%7CUnknown% 7CTWFpbGZsb3d8eyJWJjoiMC4wLjAwMDAiLCJQJjoiV2luMziLCJBTil6lk1haWwILCJXVCI6Mn0%3D%7C3000%7C%7C%7C&sdata=oYInV%2BloZPROcbbQ5JNZ7Bls46zVkHHdWF1DHZdCb% 2F0%3D&reserved=0 or log in to the portal at https://nam04.safelinks.protection.outlook.com/?url=https%3A%2F%2Fmyuk.uky.edu%2Firj%2Fportal&data=05%7C01%7CTravis.Montgomery%40uky.edu% 7C31e5e2f6dd544d80748d08db94315954%7C2b30530b69b64457b818481cb53d42ae%7C0%7C0%7C638266711899974485%7CUnknown% 7 CTWFpbGZsb3d8eyJWljoiMC4wLjAwMDAiLCJQJjoiV2luMzlilCJBTil6lk1haWwiLCJXVCl6Mn0%3D%7C3000%7C%7C%7C%sdata=xZlxCYEEI9%2BBZHZeyny7AMlld1qEQ1y% 2BMoKmUjeWWcU%3D&reserved=0, then click the Enterprise Services tab, then select Workflow to pull up the task list.

Click the Process Invoice button to get started. Detailed instructions and information regarding the process can be found at:

https://nam04.safelinks.protection.outlook.com/?url=http%3A%2F%2Fwww.uky.edu%2Fufs%2Faccounts-receivable-compliance%23Subaward%2520Monitoring&data=05%7C01% 7CTravis.Montgomery%40uky.edu%7C31e5e2f6dd544d80748d08db94315954%7C2b30530b69b64457b818481cb53d42ae%7C0%7C638266711899974485%7CUnknown%7CTWFpbGZsb3d8eyIWIjoiMC4wLjAwMDAiLCIQIjoiV2luMziiLCIBTII6ik1haWwiLCIXVCI6Mn0%30%7C3000%7C%7C%7C&sdata=MItAj%2BG2V9VxIH%2BAEbQjn4hJBzG2% 2BoaXKLKNQ4rSWUM%3D&reserved=0

If you have any problems logging on, contact your system administrator.

Please do not reply to this email

| Such. Inc. all                                       | d In Progress Tasks (1 / 1) 🔹 All                                                                                                    | *                                                                                                    |                              |           |          |   | Crea |
|------------------------------------------------------|----------------------------------------------------------------------------------------------------|----------------------------------------------------------------------------------------------------|------------------------------|-----------|----------|---|------|
| Subject                                              |                                                                                                    | į                                                                                                    | From                         | Sent Date | Priority | Ŧ | 0    |
| Approve Sub                                          | award Invoice 10-20020 with Value 100.72                                                                                                    |                                                                                                    | Henson, Stuart               | Today     | Medium   |   |      |
|                                                      |                                                                                                    |                                                                                                    |                              |           |          |   |      |
|                                                      |                                                                                                    |                                                                                                    |                              |           |          |   |      |
|                                                      |                                                                                                    |                                                                                                    |                              |           |          |   |      |
|                                                      |                                                                                                    |                                                                                                    |                              |           |          |   |      |
|                                                      |                                                                                                    |                                                                                                    |                              |           |          |   |      |
|                                                      |                                                                                                    |                                                                                                    |                              |           |          |   |      |
|                                                      |                                                                                                    |                                                                                                    |                              |           |          |   |      |
| Approve Sub                                          | award Invoice 10-20020 with Value 100                                                                                                    | .72                                                                                                    |                              |           |          |   |      |
| Approve Sub<br>Sent Date:                            | award Invoice 10-20020 with Value 100<br>Today by Henson, Stuart                                                                                                    | .72                                                                                                    |                              | Priority: | Medium   |   |      |
| Approve Sub<br>ent Date:<br>status:                  | award Invoice 10-20020 with Value 100<br>Today by Henson, Stuart<br>New                                                                                                    | .72                                                                                                    |                              | Priority: | Medium   |   |      |
| Approve Sub<br>Sent Date:<br>Status:<br>Description: | award Invoice 10-20020 with Value 100<br>Today by Henson, Stuart<br>New<br>You are responsible for the approval of inv<br>from Western KY Univ Research Foundatio                                                                                                    | .72<br>oice 10-20020                                                                                                    |                              | Priority: | Medium   |   |      |
| Approve Sub<br>3ent Date:<br>3tatus:<br>Description: | wward Invoice 10-20020 with Value 100<br>Today by Henson, Stuart<br>New<br>You are responsible for the approval of inv<br>from Western KY Univ Research Foundatio<br>The total value is 100.72                                                                                                    | .72<br>oice 10-20020                                                                                                    |                              | Priority: | Medium   |   |      |
| Approve Sub<br>Sent Date:<br>Status:<br>Description: | award Invoice 10-20020 with Value 100<br>Today by Henson, Stuart<br>New<br>You are responsible for the approval of inv<br>from Western KY Univ Research Foundatio<br>The total value is 100.72<br>Please click the "Process Invoice" button b<br>place the invoice in a Hold status.                                                                                                    | .72<br>oice 10-20020<br>on<br>elow to Approve or                                                                         |                              | Priority: | Medium   |   |      |
| Approve Sub<br>Sent Date:<br>Status:<br>Description: | award Invoice 10-20020 with Value 100<br>Today by Henson, Stuart<br>New<br>You are responsible for the approval of inv<br>from Western KY Univ Research Foundatio<br>The total value is 100.72<br>Please click the "Process Invoice" button b<br>place the invoice in a Hold status.<br>All approved invoices will be released for p                                                                                                    | .72<br>oice 10-20020<br>on<br>elow to Approve or<br>ayment. Any invoice                                                  | s placed                     | Priority: | Medium   |   |      |
| Approve Sub<br>Sent Date:<br>Status:<br>Description: | award Invoice 10-20020 with Value 100<br>Today by Henson, Stuart<br>New<br>You are responsible for the approval of inv<br>from Western KY Univ Research Foundatio<br>The total value is 100.72<br>Please click the "Process Invoice" button b<br>place the invoice in a Hold status.<br>All approved invoices will be released for p<br>in a hold status will require approval once i<br>payment. All payments must be made with<br>respon for hold has not vet been resolved. | .72<br>oice 10-20020<br>on<br>elow to Approve or<br>ayment. Any invoice<br>ssue is resolved to r<br>n 30 days of receipt | s placed<br>elease<br>unless | Priority: | Medium   |   |      |

| Verify an invoice is<br>listed under<br>attachments.<br>Double click on the<br>invoice to review.<br><b>NOTE:</b> If no attachment<br>is listed, contact<br>subawards@uky.edu. | Attachments         Description       File Name       Type       Create Date =       Create Time         Invoice 10-20020       10-20020.pdf       PDF       01/06/2016       08:32:41                               |  |  |  |  |  |  |
|----------------------------------------------------------------------------------------------------|----------------------------------------------------------------------------------------------------|--|--|--|--|--|--|
| After double clicking<br>on the invoice, a<br>popup will appear.<br>To open the<br>attachment in                                                                               | Google Chrome popup:<br>(Generally in the bottom left corner)<br>archive (41).msg                                                                                                    |  |  |  |  |  |  |
| "archive.msg"                                                                                                    | 🛃 View Downloads - Internet Explorer - 🗆 🗙                                                                                                    |  |  |  |  |  |  |
| popup. If using                                                                                                    | View and track your downloads Search downloads                                                                                                    |  |  |  |  |  |  |
| Explorer, click                                                                                                    | Name Location Actions                                                                                                    |  |  |  |  |  |  |
| "open".                                                                                                    | archive.msg<br>ecmwvwprd.ad.uky.edu Do you want to open or<br>save this file? Open Save T                                                                                                    |  |  |  |  |  |  |
| Verify the accuracy                                                                                                    | Approve Subaward Invoice 10-20020 with Value 100.72                                                                                                    |  |  |  |  |  |  |
| of the data in the                                                                                                    | Approve   Approve   State                                                                                                    |  |  |  |  |  |  |
| Invoice Information                                                                                                    | Invoice Information                                                                                                    |  |  |  |  |  |  |
| section with the<br>attached invoice as it<br>relates to the<br>purchase order and<br>account.                                                                                 | Grant 3200000110 EARLY CHILDHOOD PROFESSIONAL DEVELOPMENT, QUALITY EN<br>Project PO2 736 1500005301 2                                                                                                    |  |  |  |  |  |  |
|                                                                                                    | Sponsor 1000200168 KY Cabinet for Health and Family                                                                                                    |  |  |  |  |  |  |
|                                                                                                    | Invoice Number: 10-20020<br>Receive Date: 01/01/2016<br>Invoice Date: 01/01/2016<br>Posting Date: 01/06/2016<br>Vendor: 147622<br>Western KY Univ Research Foundation<br>Purchase Order: 7800002711<br>Amount 100.72 |  |  |  |  |  |  |

### Quick Reference Card – Subaward Online Invoice Process

| Verify the period of<br>performance is<br>within the budget<br>period.                                                                                                    | Georgia Institute of Techn<br>PROJECT EXPENSE AND BUDGE<br>Sponsored Summary<br>Setid = GT<br>07/01/2017 to 07/31/20     | TREPORT                                                     |                                                                                                    |  |
|----------------------------------------------------------------------------------------------------|----------------------------------------------------------------------------------------------------|-------------------------------------------------------------|----------------------------------------------------------------------------------------------------|--|
|                                                                                                    | Grant 3200000271                                                                                                    | NSF EPSCOR: POWERING TH                                     |                                                                                                    |  |
|                                                                                                    | Grant Type CA                                                                                                    | COOP Agreement                                              |                                                                                                    |  |
|                                                                                                    | Sponsor [1000100147]                                                                                                    | National Science Foundation     Deletion Indicator          |                                                                                                    |  |
|                                                                                                    | General Data Responsibilities Av                                                                                         | vard Dimensions Cost Share                                  | 9                                                                                                    |  |
|                                                                                                    | Basic Data                                                                                                    |                                                             |                                                                                                    |  |
|                                                                                                    | Grant Type CA                                                                                                    | COOP Agreement                                              |                                                                                                    |  |
|                                                                                                    | Company Code UK00                                                                                                    | University of Kentucky                                      |                                                                                                    |  |
|                                                                                                    | Sponsor 1000100147                                                                                                    | National Science Foundation                                 |                                                                                                    |  |
|                                                                                                    | Award Type                                                                                                    |                                                             |                                                                                                    |  |
|                                                                                                    |                                                                                                    |                                                             |                                                                                                    |  |
|                                                                                                    | Budget Period Budget From Date 08/01/2015                                                                                |                                                             |                                                                                                    |  |
|                                                                                                    | Budget To Date 07/31/2018                                                                                                |                                                             |                                                                                                    |  |
|                                                                                                    |                                                                                                    |                                                             |                                                                                                    |  |
|                                                                                                    |                                                                                                    |                                                             |                                                                                                    |  |
| Review the invoice                                                                                                    | Invoice:                                                                                                    | Purchase O                                                  | rder History:                                                                                                    |  |
| Review the invoice cumulative total.                                                                                                    | Invoice:                                                                                                    | Purchase Oı<br>(< \$25k)                                    | rder History:<br>(> \$25k)                                                                                                    |  |
| Review the invoice<br>cumulative total.<br><u>Option 1:</u> Run                                                                                                    | Invoice:                                                                                                    | Purchase Oı<br>(< \$25k)                                    | rder History:<br>(> \$25k)<br>Amount                                                                                                    |  |
| Review the invoice<br>cumulative total.<br><u>Option 1:</u> Run<br>ME23N. From the                                                                                                    | Invoice:                                                                                                    | Purchase Oı<br>(< \$25k)                                    | rder History:<br>(> \$25k)<br>Amount<br>4,043.77                                                                                                    |  |
| Review the invoice<br>cumulative total.<br><u>Option 1:</u> Run<br>ME23N. From the<br>Purchase Order                                                                                                    | Invoice:                                                                                                    | Purchase Oı<br>(< \$25k)                                    | rder History:<br>(> \$25k)<br>Amount<br>4,043.77<br>18,179.03                                                                                                    |  |
| Review the invoice<br>cumulative total.<br><u>Option 1:</u> Run<br>ME23N. From the<br>Purchase Order<br>History tab, add total                                                                                                    | Invoice:                                                                                                    | Purchase Oi<br>(< \$25k)                                    | rder History:<br>(> \$25k)<br>Amount<br>4,043.77<br>18,179.03<br>18,566.68                                                                                            |  |
| Review the invoice<br>cumulative total.<br><u>Option 1:</u> Run<br>ME23N. From the<br>Purchase Order<br>History tab, add total<br>invoiced for less                                                                                                    | Invoice:<br>Cumulative                                                                                                   | Purchase Oi<br>(< \$25k)                                    | rder History:<br>(> \$25k)<br>Amount<br>4,043.77<br>18,179.03<br>18,566.68<br>24,498.02                                                                               |  |
| Review the invoice<br>cumulative total.<br><u>Option 1:</u> Run<br>ME23N. From the<br>Purchase Order<br>History tab, add total<br>invoiced for less<br>than \$25k plus total                                                                                                    | Invoice:<br><u>Cumulative</u><br>\$105,859.61<br>27,887,74                                                               | Purchase Oı<br>(< \$25k)                                    | rder History:<br>(> \$25k)<br>Amount<br>4,043.77<br>18,179.03<br>18,566.68<br>24,498.02<br>96,564.94                                                                  |  |
| Review the invoice<br>cumulative total.<br><u>Option 1:</u> Run<br>ME23N. From the<br>Purchase Order<br>History tab, add total<br>invoiced for less<br>than \$25k plus total<br>invoiced for over                                                                                       | Invoice:<br><u>Cumulative</u><br>\$105,859.61<br>37,887.74<br>67.975.00                                                  | Purchase Oi<br>(< \$25k)                                    | rder History:<br>(> \$25k)<br>Amount<br>4,043.77<br>18,179.03<br>18,566.68<br>24,498.02<br>96,564.94<br>14,184.07                                                     |  |
| Review the invoice<br>cumulative total.<br><u>Option 1:</u> Run<br>ME23N. From the<br>Purchase Order<br>History tab, add total<br>invoiced for less<br>than \$25k plus total<br>invoiced for over<br>\$25k. Compare the                                                                 | Invoice:<br>Cumulative<br>\$105,859.61<br>37,887.74<br>67,975.00<br>9.409.97                                             | Purchase Oi<br>(< \$25k)                                    | rder History:<br>(> \$25k)<br>Amount<br>4,043.77<br>18,179.03<br>18,566.68<br>24,498.02<br>96,564.94<br>14,184.07<br>12,926.26                                        |  |
| Review the invoice<br>cumulative total.<br><u>Option 1:</u> Run<br>ME23N. From the<br>Purchase Order<br>History tab, add total<br>invoiced for less<br>than \$25k plus total<br>invoiced for over<br>\$25k. Compare the<br>invoice's cumulative                                         | Invoice:<br><u>Cumulative</u><br>\$105,859.61<br>37,887.74<br>67,975.00<br>9,409.97<br>3,884.10                          | Purchase Or<br>(< \$25k)                                    | rder History:<br>(> \$25k)<br>Amount<br>4,043.77<br>18,179.03<br>18,566.68<br>24,498.02<br>96,564.94<br>14,184.07<br>12,926.26<br>40,848.59                           |  |
| Review the invoice<br>cumulative total.<br><u>Option 1:</u> Run<br>ME23N. From the<br>Purchase Order<br>History tab, add total<br>invoiced for less<br>than \$25k plus total<br>invoiced for over<br>\$25k. Compare the<br>invoice's cumulative<br>total with the PO                    | Invoice:<br><u>Cumulative</u><br>\$105,859.61<br>37,887.74<br>67,975.00<br>9,409.97<br>3,884.10<br>1,715.36              | Purchase Or<br>(< \$25k)<br>Amount<br>16,460.00             | rder History:<br>(> \$25k)<br>Amount<br>4,043.77<br>18,179.03<br>18,566.68<br>24,498.02<br>96,564.94<br>14,184.07<br>12,926.26<br>40,848.59<br>17,428.05              |  |
| Review the invoice<br>cumulative total.<br><u>Option 1:</u> Run<br>ME23N. From the<br>Purchase Order<br>History tab, add total<br>invoiced for less<br>than \$25k plus total<br>invoiced for over<br>\$25k. Compare the<br>invoice's cumulative<br>total with the PO<br>invoiced total. | Invoice:<br><u>Cumulative</u><br>\$105,859.61<br>37,887.74<br>67,975.00<br>9,409.97<br>3,884.10<br>1,715.36<br>75,497.33 | Purchase Or<br>(< \$25k)<br>Amount<br>16,460.00<br>8,540.00 | rder History:<br>(> \$25k)<br>Amount<br>4,043.77<br>18,179.03<br>18,566.68<br>24,498.02<br>96,564.94<br>14,184.07<br>12,926.26<br>40,848.59<br>17,428.05<br>29,989.70 |  |

| Review the invoice                                                                                                    | Invoice                                                                                                    | :                             |                      |                                    |                    |                                |               |                    |       |                  |              |   |
|----------------------------------------------------------------------------------------------------|----------------------------------------------------------------------------------------------------|-------------------------------|----------------------|------------------------------------|--------------------|--------------------------------|---------------|--------------------|-------|------------------|--------------|---|
| cumulative total.                                                                                                    | Сити                                                                                                    | lative                        |                      |                                    |                    |                                |               |                    |       |                  |              |   |
| Option 2: Run                                                                                                    |                                                                                                    | \$105,859.0                   | 61                   |                                    |                    |                                |               |                    |       |                  |              |   |
| ME2K. Add budget                                                                                                    |                                                                                                    | 37,887.2                      | 74                   |                                    |                    |                                |               |                    |       |                  |              |   |
| for less than \$25k                                                                                                    |                                                                                                    | 67,975.0                      | 00                   |                                    |                    |                                |               |                    |       |                  |              |   |
| plus budget for over                                                                                                    |                                                                                                    | 9,409.9                       | 97                   |                                    |                    |                                |               |                    |       |                  |              |   |
| ¢25k minus still to                                                                                                    |                                                                                                    | 3,884.                        | 10                   |                                    |                    |                                |               |                    |       |                  |              |   |
| \$2.5K IIIIIUS SUII LU                                                                                                    |                                                                                                    | 1,715.3                       | 36                   |                                    |                    |                                |               |                    |       |                  |              |   |
| be invoiced amounts                                                                                                    |                                                                                                    | 75,497.3                      | 33                   |                                    |                    |                                |               |                    |       |                  |              |   |
| for each. Compare                                                                                                    |                                                                                                    | \$302,229.1                   | 11                   |                                    |                    |                                |               |                    |       |                  |              |   |
| invoice's cumulative                                                                                                    | Purcha                                                                                                    | se Order                      | Summ                 | ary:                               |                    |                                |               |                    |       |                  |              |   |
| total.                                                                                                    | 780000<br>00001                                                                                                    | i ZOPO 339                    | 9355                 | Regents of<br>320000               | f Unive            | rsity o                        | f Cali        | fornia             | 027   | 10/30/<br>491017 | /2017<br>700 |   |
|                                                                                                    | BP                                                                                                    | UK00                          |                      |                                    | 1                  | AU                             | 25,           | 000.00             | USD   |                  | 1 AU         |   |
|                                                                                                    | WBS                                                                                                    | Element 32                    | 20000.<br>1 i        |                                    | 0                  | DIT                            |               | 0.00               | TICD  | 0                | 00.8         |   |
|                                                                                                    | Sti                                                                                                    | 11 to be de                   | voiced               |                                    | 0                  | AU                             |               | 0.00               | USD   | 0.               | 00 %         |   |
|                                                                                                    | 00002                                                                                                    | 11 00 00 11                   |                      | 320000                             |                    | 110                            |               | 0.00               | 000   | 491017           | 700          | 1 |
|                                                                                                    | BP                                                                                                    | UKOO                          |                      |                                    | 1                  | AU                             | 481,          | 516.00             | USD   |                  | 1 AU         | 1 |
|                                                                                                    | WBS                                                                                                    | Element 32                    | 20000                |                                    |                    |                                |               |                    |       |                  |              |   |
|                                                                                                    | Sti                                                                                                    | ll to be de                   | elivered             |                                    | 0                  | AU                             |               | 0.00               | USD   | 0.               | .00 %        | _ |
|                                                                                                    | Sti                                                                                                    | ll to be in                   | 1V01Ced              |                                    | 1                  | AU                             | 204,          | 286.89             | USD   | 42.              | .43 %        |   |
| Review cost share<br>details with<br>contractual<br>obligations.                                                             | B<br>01/01/                                                                                                    | UDGET<br>17-12/31/17          | CURRI<br>04/01/1     | MATCH  <br>ENT Match<br>7-04/30/17 | CUML<br>01/01      | ED<br>JLATIVE 1<br>//17 - 04/3 | Natch<br>0/17 | BUDGE<br>01/01/1   | T BAL | ANCE<br>31/17    |              |   |
| Review the invoice<br>for reasonable<br>progress with the<br>award. Does the<br>work invoiced reflect<br>the work completed? | Service                                                                                                    | CARER<br>So<br>s Provided:    | C SPECI<br>ervice pe | AL PILOT<br>riod: Octobe           | PROJE<br>er 1, 201 | CT ON<br>17 – Deco             | OPIOI         | D EXPC<br>15, 2017 | SUR   | E                |              |   |
| When ready to<br>approve, close the<br>window to go back<br>to the approval<br>screen.                                       | we drafted and tailored the opioid survey among first responders in Mississippi,<br>and circulated it within our internal partners to make a final version. We uploaded<br>the survey into SurveyMonkey and added 10 state-specific questions to attain<br>unique information from Mississippi. After a set of survey testing/revisions<br>within internal staff, we started to coordinated state agencies to send out survey<br>among responders. |                               |                      |                                    |                    |                                |               |                    |       |                  |              |   |
| <b>NOTE:</b> See PI Hold QRC for instructions if questions arise during review.                                              | Invoicin<br>Decemt                                                                                                    | ng period end<br>oer 15, 2017 | ding:                | TOTAL<br>\$3,000.00                | AMOU               | NT OF                          |               |                    |       |                  |              |   |

| When the invoice is                                                                                        | Approve Subaward Invoice 10-20020 with Value 100.72                                                                                                    |  |  |  |  |  |
|----------------------------------------------------------------------------------------------------|----------------------------------------------------------------------------------------------------|--|--|--|--|--|
| ready for                                                                                                  |                                                                                                    |  |  |  |  |  |
| the approve button<br>the top of the                                                                       | Invoice Information           Grant:         3200000110         EARLY CHILDHOOD PROFESSIONAL DEVELOPMENT, QUALITY ENHANCEMENT & RTT GRANT PILOT           Project:         PO2 736 1500005301 2         Sponsor:         1000200168         KY Cabinet for Health and Family                                                                                                    |  |  |  |  |  |
| Screen.                                                                                                    | Invoice Number:         10-20020           Receive Date:         01/01/2016           Invoice Date:         01/01/2016           Posting Date:         01/06/2016           Vendor:         147622           Western KY Univ Research Foundation           Purchase Order:         7800002711                                                                                                    |  |  |  |  |  |
|                                                                                                    | Attachments         Image: Second Colspan="2">Image: Second Colspan="2">Image: Second Colspan="2" Second Colspan="2" Se |  |  |  |  |  |
| Ensure the                                                                                                 |                                                                                                    |  |  |  |  |  |
| certification                                                                                              | Approve Subaward Invoice 10-20020 with Value 100.72                                                                                                    |  |  |  |  |  |
| statement is                                                                                               | Approve   Hold   KEXIT                                                                                                    |  |  |  |  |  |
| accurate, the click                                                                                        |                                                                                                    |  |  |  |  |  |
| the "Yes" button.                                                                                          | Invoice Information                                                                                                    |  |  |  |  |  |
| This is the last step of the certification                                                                 | Grant: 3200000110 EARLY CHILDHOOD PROFESSIONAL DEVELOPME<br>Project: PO2 736 1500005301 2                                                                                                    |  |  |  |  |  |
| process. Once the                                                                                          | Sponsor. 10002001 Certification Statement                                                                                                    |  |  |  |  |  |
| "Yes" button is<br>selected, the block<br>will be released and<br>payment initiated<br>through SAP.        | Invoice Number:       10-20020         Receive Date:       01/01/201         Invoice Date:       01/01/201         Posting Date:       01/06/201                                                                                                    |  |  |  |  |  |
| NOTE: The invoice must                                                                                     | Vendor: 147622                                                                                                    |  |  |  |  |  |
| be certified within 30                                                                                     | Purchase Order: 7800002711                                                                                                    |  |  |  |  |  |
| <i>calendar days of the<br/>Receive Date listed on<br/>the approval screen<br/>unless there is a valid</i> | Amount 100.72                                                                                                    |  |  |  |  |  |
| noid reason.                                                                                               |                                                                                                    |  |  |  |  |  |